# HANDBOOK FOR INTERNS

# Index

1

| •    | How to submit an application for an "ad personam" offer<br>Candidacy Apage 2                                                                           |
|------|----------------------------------------------------------------------------------------------------|
| •    | How to submit an application for an "open" offer<br>Candidacy Bpage 7                                                                                  |
| •    | How to submit a spontaneous application<br>Self-candidacypage 14<br>How to submit an application for an internship at the University of Bolognapage 20 |
| (Aft | er the approval of the Internship Programme by the Commission)                                                                                         |
| •    | How to download the Internship Programmepage 25                                                                                                    |
| •    | How to download the Internship attendance Record Bookpage 27                                                                                           |
| •    | What to do at the end of the internshippage 30                                                                                                    |

# Candidacy A – in reply to an "ad personam offer"

If you have already agreed the contents of the internship to be carried out at host organization already

partnered with the University of Bologna for "curricular internships" and "internships for final examination"

, please log on

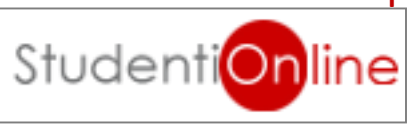

and press the button

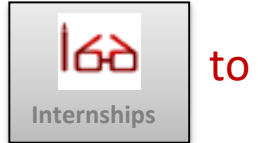

enter the Internship app and fill out web forms.

# 1. After logging-in, you have to go in the section "ad personam offers" and click ≥ in order to see the offers and start the application

| ALMA MATER STUDIORUM<br>UNIVERSITÀ DI BOLOGNA | A UNIVERSITÀ DI BOLOGNA<br>AMBIENTE DI TEST<br>Interretire - Welcome                                                                                                    | ^ |
|-----------------------------------------------|----------------------------------------------------------------------------------------------------|---|
| StudentiOnline                                | Internships - Student home page                                                                                                    |   |
| a Home<br>Internships                         |                                                                                                    |   |
| - Companies<br>Log out                        | Curricular internship<br>For information about curricular internship see the specific page on your study course web site or contact the internship office.<br>Remember that you can begin the internship only after having completed the procedure and printed out the Attendance record book                                                                                                    |   |
|                                               | Postgraduate Internships<br>This platform can be used to view the list of the contracted companies, submit a spontaneous application and answer to an internship offer.<br>THE UNIVERSITY OF BOLOGNA MANAGES ONLY POSTGRADUATE INTERNSHIPS CARRIED OUT IN EMILIA ROMAGNA.<br>Postgraduate internships located in other regions are promoted in compliance with the regional activation procedures through Authorised Promoters (e.g. Job Centres, Recruitment Agencies, Training Institutions).<br>Post-Lauream experiences abroad are regulated by national laws (generally without the involvement of the graduate's University of origin) or by specific international programmes. |   |
|                                               | Online course on Health and Safety in Study and Internship Areas<br>The Health and Safety course is compulsory for students on internship. For further information please check <a href="http://www.unibo.it/en/services-and-opportunities/health-and-assistance/health-and-safety/online-course-on-health-and-safety-in-study-and-internship-areas">http://www.unibo.it/en/services-and-opportunities/health-and-assistance/health-and-safety/online-course-on-health-and-safety-in-study-and-internship-areas</a>                                                                                                    |   |
|                                               | Internships to complete - C.d.S.         Code       Description         Credits                                                                                                    |   |
|                                               | Code Description Credits                                                                                                    |   |
|                                               | *Ad Personam" Internship offers                                                                                                    | Ì |
|                                               |                                                                                                    | ~ |

| AMA MATHR STUDIORUM<br>UNIVERSITÀ DI BOLOGNA | UNIVERSITÀ DI BOLOGI<br>AMBERITE DI BOLOGI  |                                                                                                    |   |
|----------------------------------------------|---------------------------------------------|----------------------------------------------------------------------------------------------------|---|
| Student Online                               |                                             |                                                                                                    |   |
| Home                                         | Internship offer n                          | · J/AUVA                                                                                                    |   |
| Internships  Offen                           | Internship offer detail                     |                                                                                                    |   |
| Companics                                    | Approvel:                                   | The offer has been accepted by your faculty                                                                                                    |   |
| Log out                                      | Competibility with study<br>course:         | (Internship not listed in the study plan)                                                                                                    |   |
|                                              | Company/les:                                |                                                                                                    |   |
|                                              | Туре                                        |                                                                                                    |   |
|                                              | Type of internship:                         | Currioular Internship                                                                                                    |   |
|                                              | internship details                          |                                                                                                    |   |
|                                              | Job description:                            |                                                                                                    |   |
|                                              | Field of placement.                         | *                                                                                                    |   |
|                                              | Details of the Internantip Pro              | utamine<br>Deb H                                                                                                    |   |
|                                              | Number of employees in                      | Rgon                                                                                                    |   |
|                                              | the production unit                         |                                                                                                    |   |
|                                              | currently involved at the                   |                                                                                                    |   |
|                                              | host organization<br>Economic Sector (Class | 10.81.12                                                                                                    |   |
|                                              | ATECO 2007, format                          |                                                                                                    |   |
|                                              | Country:                                    | TALIA                                                                                                    |   |
|                                              | Province:                                   | BDLOGNA                                                                                                    |   |
|                                              | City:<br>Address                            | BULDONA                                                                                                    |   |
|                                              | Job description (ISTAT                      |                                                                                                    |   |
|                                              | Estimated start date                        | 12/03/2/20                                                                                                    |   |
|                                              | Estimated end date                          | 2005/2020                                                                                                    |   |
|                                              | Duration                                    |                                                                                                    |   |
|                                              | Additional information on                   | name exocute to decource providence of the exocute the exocute of the exocute of |   |
|                                              | working hours and<br>activities             |                                                                                                    |   |
|                                              | Benefit/Compensation                        |                                                                                                    |   |
|                                              | Monthly<br>hepefb/Compensation (in          |                                                                                                    |   |
|                                              | euro)                                       |                                                                                                    |   |
|                                              | Method of payment                           |                                                                                                    |   |
|                                              | Objectives                                  |                                                                                                    |   |
|                                              | Activities                                  |                                                                                                    |   |
|                                              | Publication start date:                     | 04/02/2020                                                                                                    |   |
|                                              | Publication expiration<br>date:             | 28/02/020                                                                                                    |   |
|                                              | Other data                                  |                                                                                                    |   |
|                                              | Name of the contact                         |                                                                                                    |   |
|                                              | Family name of the                          |                                                                                                    |   |
|                                              | contact person:<br>Regilies of the contact  |                                                                                                    |   |
|                                              | person:                                     | *                                                                                                    |   |
|                                              | Language skills required:                   |                                                                                                    |   |
|                                              | Notes:                                      |                                                                                                    |   |
|                                              | Available for business                      | N                                                                                                    |   |
|                                              | Available for business                      | N                                                                                                    |   |
|                                              | trips within italy:<br>Currently employed   | N                                                                                                    |   |
|                                              | Recipients                                  | **************************************                                                                                                    |   |
|                                              | This internship offer is                    |                                                                                                    | 0 |
|                                              | addressed to one<br>specified applicant     |                                                                                                    |   |
|                                              |                                             |                                                                                                    |   |

The offer is addressed only to specific students :

• Student's NAME and SURNAME (addressee of the "ad personam" offer)

3. click on "research Tutor" in order to indicate the name of the Professor you chose as Academic Tutor for the internship (before doing it, you must already have contacted him/her) and click on "Send request"

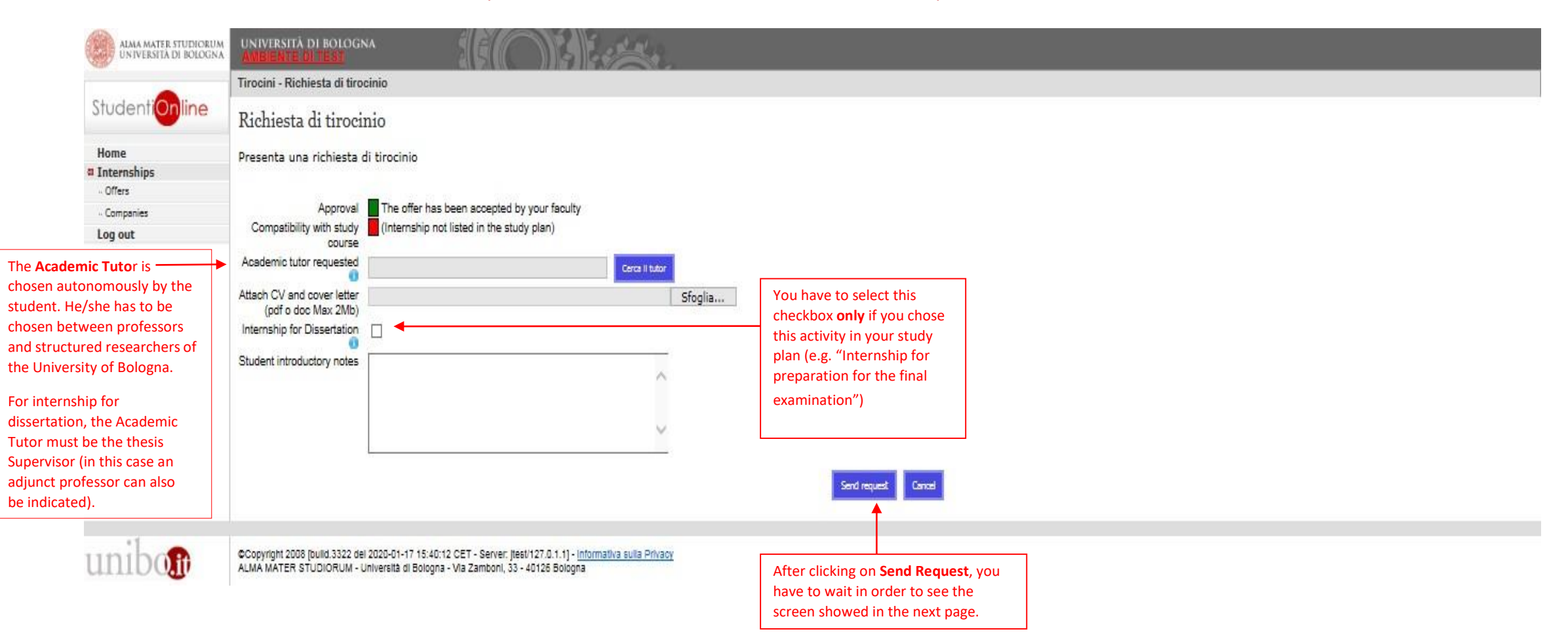

4. After clicking on "Send Request", the application procedure ends and your request of internship has been successfully saved.

| ALMA MATER STUDIORUM<br>UNIVERSITÀ DI BOLOGNA | UNIVERSITÀ DI BOLOGNA<br>AMBIENTE DI TEST                                                                                                    |
|-----------------------------------------------|----------------------------------------------------------------------------------------------------|
|                                               | Tirocini - Richiesta di tirocinio                                                                                                    |
| StudentiOnline                                | Richiesta salvata                                                                                                    |
| Home                                          | La tua richiesta di tirocinio è stata salvata con successo                                                                                                    |
| Internships<br>• Offers                       |                                                                                                    |
| - Companies                                   | Stamps richiesta                                                                                                    |
| Log out                                       |                                                                                                    |
|                                               | Go back to the homepage                                                                                                    |
|                                               |                                                                                                    |
| unibon                                        | ©Copyright 2008 [oulid.3322 del 2020-01-17 15:40;12 CET - Server: Jiest/127.0.1.1] - Informativa sulta Privacy<br>ALMA MATER STUDIORUM - Università di Bologna - Via Zamboni, 33 - 40126 Bologna |

At this point, the process restarts from the step "Approval of the Internship".

# Candidacy B – in reply to an "open" offer

If you want to apply to an "open" internship offer published by a Company/Institution, you must log-in by using your University credentials

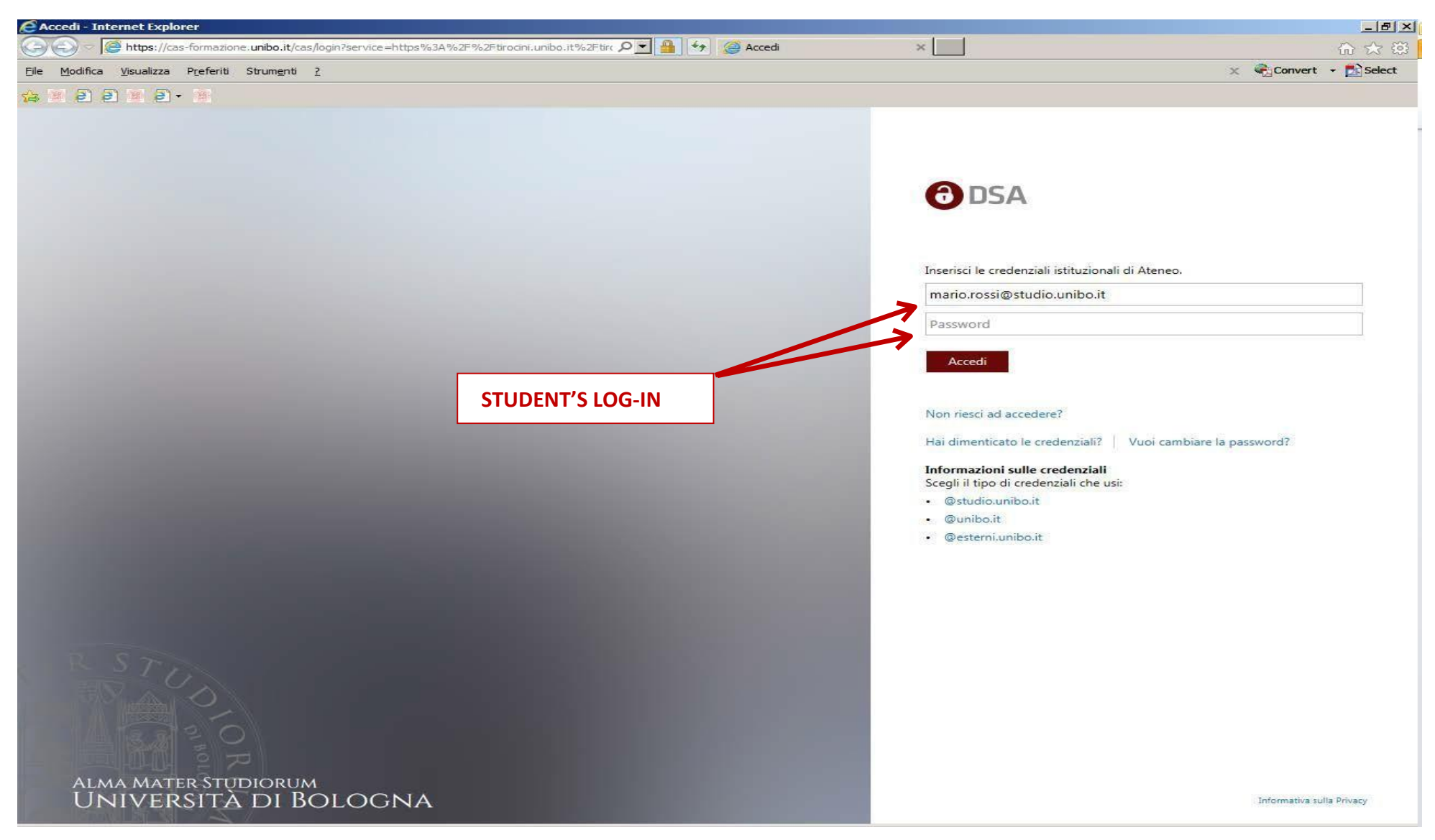

#### After logging-in: 1. click on "Offers"

| Studentionline                  | Internships - Welcome                                                                                                    |
|---------------------------------|----------------------------------------------------------------------------------------------------|
|                                 | Internships - Student home page                                                                                                    |
| Home<br>Internships<br>« Offers |                                                                                                    |
| Companies                       | Curricular internship                                                                                                    |
| og out                          | For information about curricular internship see the specific page on your study course web site or contact the internship office.                                                                                                    |
|                                 | Remember that you can begin the internship only after having completed the procedure and printed out the Attendance record book                                                                                                    |
|                                 | Postgraduate Internships                                                                                                    |
|                                 | This platform can be used to view the list of the contracted companies, submit a spontaneous application and answer to an internship offer.                                                                                                    |
|                                 | THE UNIVERSITY OF BOLOGNA MANAGES ONLY POSTGRADUATE INTERNSHIPS CARRIED OUT IN EMILIA ROMAGNA.                                                                                                    |
|                                 | Postgraduate internships located in other regions are promoted in compliance with the regional activation procedures through Authorised Promoters (e.g. Job Centres, Recruitment Agencies, Training Institutions).                                                                                                    |
|                                 | Post-Lauream experiences abroad are regulated by national laws (generally without the involvement of the graduate's University of origin) or by specific international programmes.                                                                                                    |
|                                 | Online course on Health and Safety in Study and Internship Areas The Health and Safety course is compulsory for students on internship. For further information please check <a href="http://www.unibo.it/en/services-and-opportunities/health-and-assistance/health-and-safety/online-course-on-health-and-safety-in-study-and-internship-areas">http://www.unibo.it/en/services-and-opportunities/health-and-assistance/health-and-safety/online-course-on-health-and-safety-in-study-and-internship-areas</a>                                                                                                    |
|                                 | Online course on Health and Safety in Study and Internship Areas The Health and Safety course is compulsory for students on internship. For further information please check <a en="" health-and-assistance="" health-and<="" href="http://www.unibo.it/en/services-and-opportunities/health-and-assistance/health-and-assistance/health-and&lt;/th&gt;&lt;/tr&gt;&lt;tr&gt;&lt;td&gt;&lt;/td&gt;&lt;td&gt;Online course on Health and Safety in Study and Internship Areas The Health and Safety course is compulsory for students on internship. For further information please check &lt;a href=" http:="" services-and-opportunities="" td="" www.unibo.it=""></a>                                                                                                    |
|                                 | Online course on Health and Safety in Study and Internship Areas The Health and Safety course is compulsory for students on internship. For further information please check <a a="" en="" health-and-assistance="" health-and-safety="" href="http://www.unibo.it/en/services-and-opportunities/health-and-assistance/health-and-assistance/health-and&lt;/td&gt;&lt;/tr&gt;&lt;tr&gt;&lt;td&gt;&lt;/td&gt;&lt;td&gt;Online course on Health and Safety in Study and Internship Areas         The Health and Safety course is compulsory for students on internship. For further information please check &lt;a href=" http:="" online-course-on-health-and-safety-in-study-and-internship-areas<="" services-and-opportunities="" www.unibo.it="">          Internships to complete - C.d.S.       :         Code       Description       Credits         Internships to complete - C.d.S.       :</a> |
|                                 | Online course on Health and Safety in Study and Internship Areas         The Health and Safety course is compulsory for students on internship. For further information please check <a en="" health-and-<="" health-and-assistance="" href="http://www.unibo.it/en/services-and-opportunities/health-and-assistance/health-and-assistance/health-and-&lt;/td&gt;&lt;/tr&gt;&lt;tr&gt;&lt;td&gt;&lt;/td&gt;&lt;td&gt;Online course on Health and Safety in Study and Internship Areas         The Health and Safety course is compulsory for students on internship. For further information please check &lt;a href=" http:="" services-and-opportunities="" td="" www.unibo.it=""></a>                                                                                                    |
|                                 | Online course on Health and Safety in Study and Internship Areas         The Health and Safety course is compulsory for students on internship. For further information please check <a href="http://www.unibo.it/en/services-and-opportunities/health-and-assistance/health-and-assistance/health-and-</td>                                                                                                    |

8

#### 2. Click on "Curricular Internship"

| ALMA MATER STUDIORUM<br>UNIVERSITA DI BOLOGNA | UNIVERSITÀ DI BOLOGNA<br>AMBIENTE DI TEST                        |                                                                                                    |          |
|-----------------------------------------------|------------------------------------------------------------------|----------------------------------------------------------------------------------------------------|----------|
|                                               | Tirocini - Seleziona tipo tiro                                   | cinio                                                                                                    |          |
| Studentionline                                | Type of Internship                                               |                                                                                                    |          |
| Home<br>Internships                           | Select the type of interns                                       | hip                                                                                                    |          |
| Companies                                     | Name                                                             | Description                                                                                                    |          |
| Log out                                       | Postgraduate internship (only<br>in Italy)                       | Internship for new graduates who have completed their studies within the last twelve months, aimed at providing direct knowledge of and entry into the work environment. It is an option which allows students to obtain real work experience (although, as with internship as part of the student learning process, it does not constitute employment), concurrent with or following the period of study. | <b>B</b> |
|                                               | Curricular internship                                            | Student internship which forms part of a course of study leading to the diploma, with practical training activities carried out also in structures outside the University. This internship also provides a first contact with the work environment.                                                                                                    | >        |
|                                               |                                                                  |                                                                                                    |          |
| unibo                                         | Copyright 2008 [build.3322 del 20<br>ALMA MATER STUDIORUM - Univ | 120-01-17 15:40:12 CET - Server: Jiest/127.0.1.1] - <u>Informativa sulla Privacy</u><br>versità di Bologna - Via Zamboni, 33 - 40126 Bologna                                                                                                    |          |

3. Now, you would be able to see all the internship opportunities reserved for your Degree course and you can select the one you prefer

| ALMA MATER STUDIORUM<br>UNIVERSITÀ DI BOLOGNA | UNIVERSITÀ DI BOLOGNA<br>AMBIENTE OLTEST                                                                                                    |                                                                   |                                           |
|-----------------------------------------------|----------------------------------------------------------------------------------------------------|-------------------------------------------------------------------|-------------------------------------------|
|                                               | Bock to type of Internatio                                                                                                    |                                                                   | Internships - Internship offer management |
| StudentiOnline                                | Curricular internship                                                                                                    |                                                                   |                                           |
| Home                                          |                                                                                                    |                                                                   |                                           |
| a Internships                                 | Search filters                                                                                                    |                                                                   |                                           |
| - Offers                                      | Company/Public body name                                                                                                    |                                                                   |                                           |
| . Companies                                   |                                                                                                    |                                                                   |                                           |
| Log out                                       | Course type Faculty                                                                                                    |                                                                   |                                           |
|                                               | Second Degree Courses V                                                                                                    | $\sim$                                                            |                                           |
|                                               | Course                                                                                                    | 2carah                                                            |                                           |
|                                               |                                                                                                    |                                                                   |                                           |
|                                               | ld Company/les                                                                                                    | Country N.request/N.position Job Description / Field Of Placement |                                           |
|                                               |                                                                                                    |                                                                   |                                           |
|                                               |                                                                                                    |                                                                   |                                           |
|                                               |                                                                                                    |                                                                   |                                           |
|                                               |                                                                                                    |                                                                   |                                           |
|                                               |                                                                                                    |                                                                   |                                           |
|                                               |                                                                                                    |                                                                   |                                           |
|                                               |                                                                                                    |                                                                   |                                           |
|                                               |                                                                                                    |                                                                   |                                           |
|                                               |                                                                                                    |                                                                   |                                           |
| unibo                                         | ©Copyright 2008 (build 3322 del 2020-01-17 15:40:12 CET - Server: Jtest/127.0.1.1) - Inform<br>ALMA MATER STUDIORUM - Università di Bologna - Via Zamboni, 33 - 40125 Bologna | tiva sulla Privacy                                                |                                           |

# 4. You can apply by clicking on "send request"

|                          | Internship offer list Send request                                 |                                                                  |  |
|--------------------------|--------------------------------------------------------------------|------------------------------------------------------------------|--|
| nti <mark>On</mark> line |                                                                    |                                                                  |  |
|                          | Internship offer n.                                                |                                                                  |  |
|                          |                                                                    |                                                                  |  |
| lips                     | Internship offer detail                                            | If you see a red checkbox, you have to update your study plan or |  |
|                          | Annoval: The offer has been accented by your faculty               | contact your Internship Office, if necessary                     |  |
| -                        | Compatibility with study (Internship not listed in the study plan) |                                                                  |  |
|                          | course:                                                            |                                                                  |  |
|                          | Company/ies Ducati Motor Holding S.p.a.                            |                                                                  |  |
|                          | Type                                                               |                                                                  |  |
|                          | Type of Internship: Curricular Internehip                          |                                                                  |  |
|                          | Internship details                                                 |                                                                  |  |
|                          | lob description:                                                   |                                                                  |  |
|                          | Field of placement                                                 |                                                                  |  |
|                          | Learning outcomes of the                                           |                                                                  |  |
|                          | traineeship:                                                       |                                                                  |  |
|                          | Contents or tasks of the .                                         |                                                                  |  |
|                          | Theoretical and applied                                            |                                                                  |  |
|                          | knowledge, personal skills                                         |                                                                  |  |
|                          | and competences<br>(organisational skills                          |                                                                  |  |
|                          | team work, etc):                                                   |                                                                  |  |
|                          | Number of positions                                                |                                                                  |  |
|                          | available:<br>Duration: 300 (Ore)                                  |                                                                  |  |
|                          | Estimated start date: 31/03/2020                                   |                                                                  |  |
|                          | Estimated end date: 31/12/2020                                     |                                                                  |  |
|                          | Work location: -                                                   |                                                                  |  |
|                          | Country: ITALIA                                                    |                                                                  |  |
|                          | Province: BOLOGNA                                                  |                                                                  |  |
|                          | Einancial contribution N                                           |                                                                  |  |
|                          | available:                                                         |                                                                  |  |
|                          | Publication start date: 04/02/2020                                 |                                                                  |  |
|                          | Publication expiration 28/02/2020                                  |                                                                  |  |
|                          | uale.                                                              |                                                                  |  |
|                          | Uther data                                                         |                                                                  |  |
|                          | Name of the contact                                                |                                                                  |  |
|                          | Family name of the                                                 |                                                                  |  |
|                          | contact person:                                                    |                                                                  |  |
|                          | Position of the contact                                            |                                                                  |  |
|                          | Language skills required:                                          |                                                                  |  |
|                          | Computer skills required:                                          |                                                                  |  |
|                          | Notes:                                                             |                                                                  |  |
|                          | Available for business N                                           |                                                                  |  |
|                          | trips outside italy:<br>Available for business N                   |                                                                  |  |
|                          | trips within Italy.                                                |                                                                  |  |
|                          | Currently employed: N                                              |                                                                  |  |
|                          | Paniniants                                                         |                                                                  |  |

11

# 5. Click on "Search Tutor" in order to find the name of the Professor you want to suggest as Academic Tutor and press on "Send request"

| ALMA MATER STUDIORUM<br>UNIVERSITÀ DI BOLOGNA                                                                                                    | UNIVERSITÀ DI BOLOGNA<br>Ambiente di test                                                                                                    |
|----------------------------------------------------------------------------------------------------|----------------------------------------------------------------------------------------------------|
| Studentionline                                                                                                    | Tirocini - Richiesta di tirocinio                                                                                                    |
| sidenionine                                                                                                    | Richiesta di tirocinio                                                                                                    |
| Home Internships Offers Companies Log out                                                                                                    | Presenta una richiesta di tirocinio Approval The offer has been accepted by your faculty Compatibility with study (Internship not listed in the study plan) You have to attach                   |
| The Academic Tutor is<br>chosen autonomously by<br>the student. He/she has to<br>be chosen between<br>professors and structured<br>researchers of the<br>University of Bologna. | Academic tutor requested<br>Attach CV and cover letter<br>(pdf o doc Max 2Mb) *<br>Internship for Dissertation<br>Student introductory notes<br>notes are<br>Notes are                           |
| For internship for<br>dissertation, the Academic<br>Tutor must be the thesis<br>Supervisor (in this case an<br>adjunct professor can also<br>be indicated)                      | Copyright 2008 [build.3322 del 2020-01-17 15:40:12 CET - Server: Jiest/127.0.1.1] - Informativa sulla Privacy<br>ALIMA MATER STUDIORUM - Università di Bologna - Via Zamboni, 33 - 40126 Bologna |

6. After clicking on "Send Request", the application procedure ends and your request of internship has been successfully saved.

| ALMA MATER STUDIORUM<br>UNIVERSITÀ DI BOLOGNA | UNIVERSITÀ DI BOLOGNA<br>AMBIENTE DI TEST                                                                                                    |
|-----------------------------------------------|----------------------------------------------------------------------------------------------------|
|                                               | Tirocini - Richiesta di tirocinio                                                                                                    |
| StudentiOnline                                | Richiesta salvata                                                                                                    |
| Home                                          | La tua richiesta di tirocinio è stata salvata con successo                                                                                                    |
| Internships                                   |                                                                                                    |
| - Offers                                      |                                                                                                    |
| - Companies                                   | Stamps richiesta                                                                                                    |
| Log out                                       |                                                                                                    |
|                                               | Go back to the homepage                                                                                                    |
|                                               |                                                                                                    |
| unibon                                        | ©Copyright 2008 [build.3322 del 2020-01-17 15:40:12 CET - Server: Jiest/127.0.1.1] - <u>Informativa sulta Privacy</u><br>ALMA MATER STUDIORUM - Università di Bologna - Via Zamboni, 33 - 40126 Bologna |

As you send the application, the Company receives a notification via email. The evaluation of the application is up to the Company.

If the evaluation is positive, the host organization has to fill the **Internship Programme** and the student receives an email that invites him/her to accept it; from this moment, the process restarts from the step "Approval of the Internship".

# Self – candidacy

If you want to present a spontaneous application for an internship in an already partnered organization:

1. after logging-in, click on "Companies"

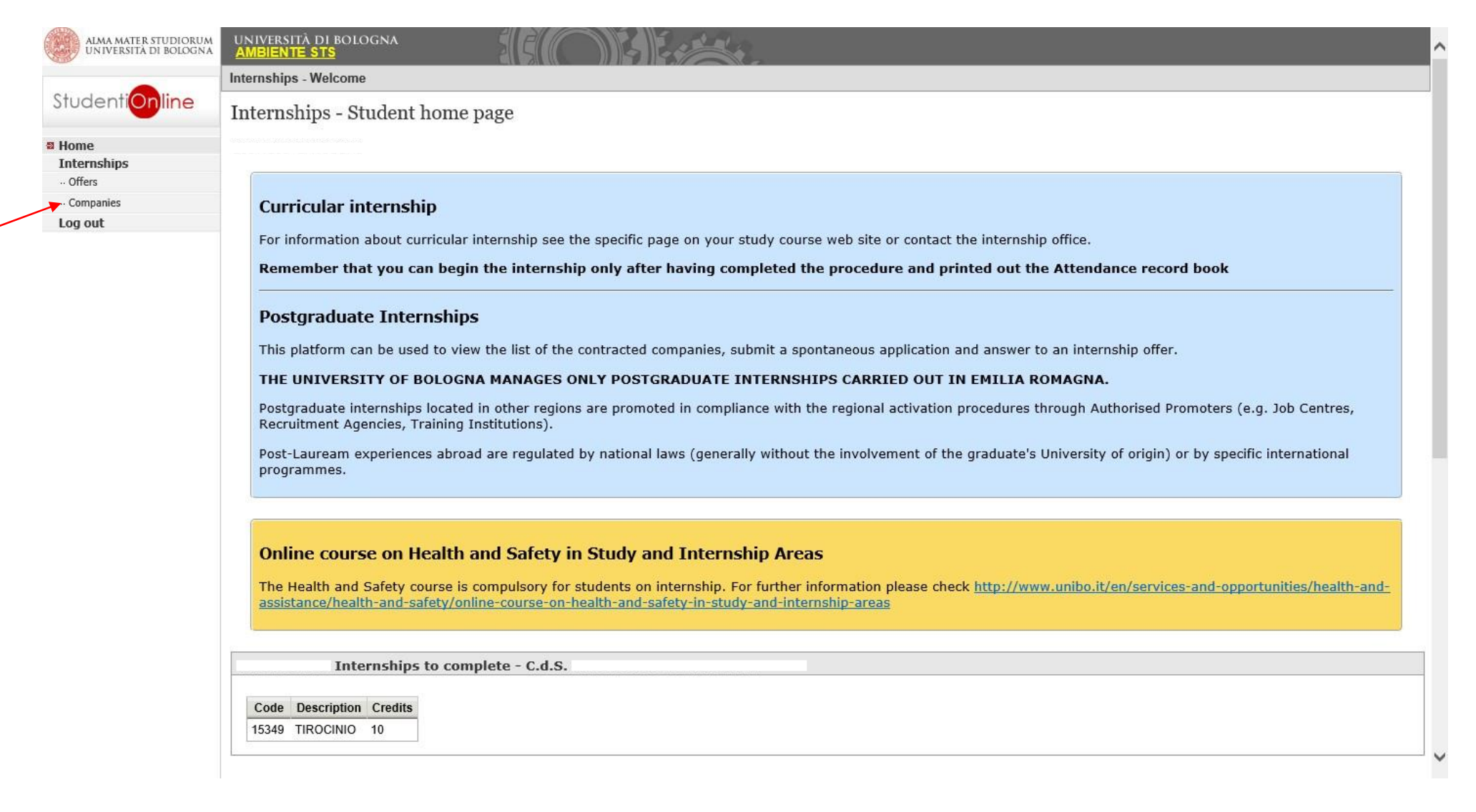

#### 2. insert the complete name of the Company/Public body you are interested in, and click on "Search"

| ALMA MATER STUDIORUM<br>UNIVERSITÀ DI BOLOGNA | università di bologna<br><u>Ambiente sts</u> |                                                                  |                                                      |                             | ^    |
|-----------------------------------------------|----------------------------------------------|------------------------------------------------------------------|------------------------------------------------------|-----------------------------|------|
| StudentiOnline                                | Aziende/Enti<br>Companies/Public bodies      |                                                                  |                                                      |                             |      |
| Home Internships Offers Companies Log out     | The following is the list of organizat       | tions accepting autonomous applications. To Province all Country | check the organization and send your application cli | ck on the corresponding box |      |
|                                               | Field<br>all                                 | all<br>V                                                         | Search                                               |                             |      |
|                                               | Company/Public Body Nar                      | ne Location                                                      | Company Description                                  | Field                       |      |
|                                               |                                              |                                                                  |                                                      |                             | Ð    |
|                                               |                                              |                                                                  |                                                      |                             |      |
|                                               |                                              |                                                                  |                                                      |                             | ->   |
|                                               |                                              |                                                                  |                                                      |                             |      |
|                                               |                                              |                                                                  |                                                      |                             | -> ∽ |

#### 4. click on "send autonomous application"

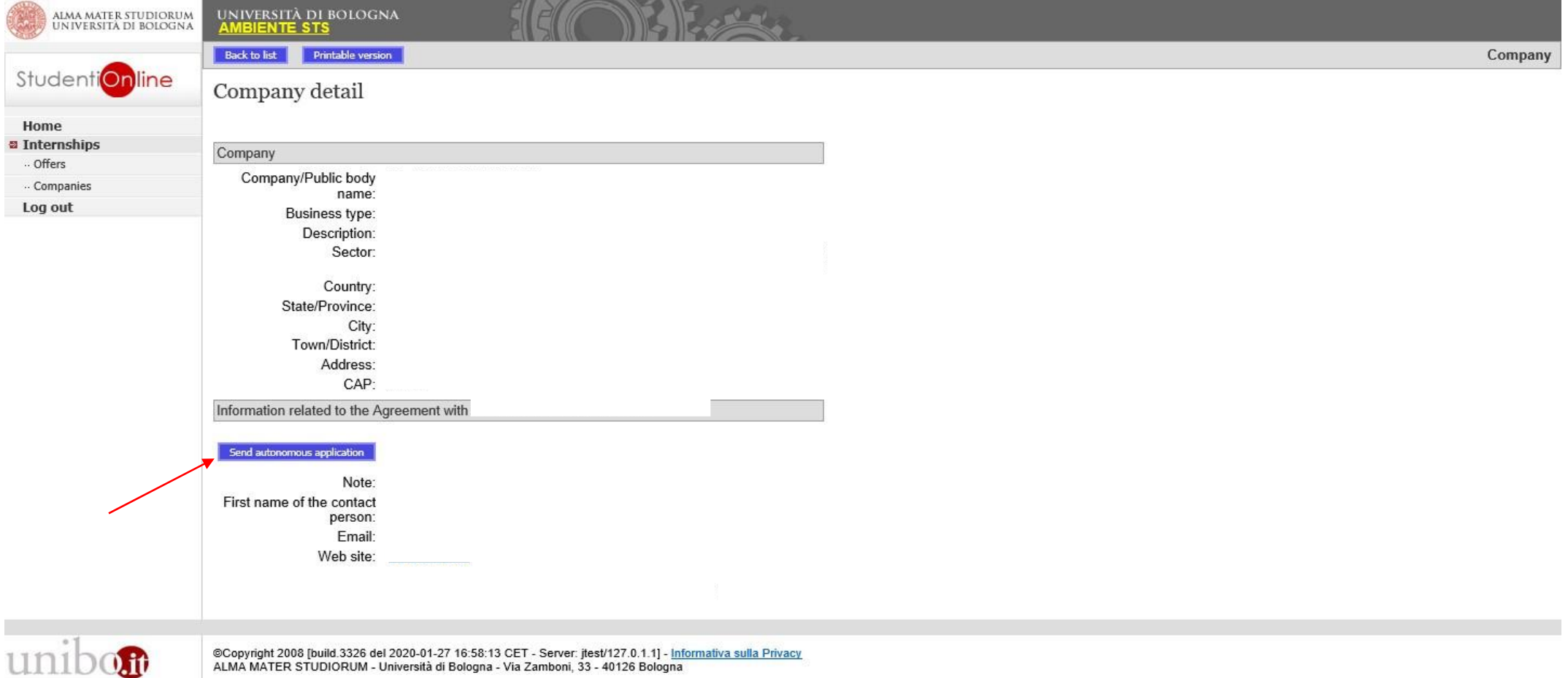

| ALMA MATER STUDIORUM<br>UNIVERSITÀ DI BOLOGNA | UNIVERSITÀ DI BOLOG<br><mark>Ambiente Sts</mark>                                      |                                                                                                    |    |  |
|-----------------------------------------------|---------------------------------------------------------------------------------------|----------------------------------------------------------------------------------------------------|----|--|
|                                               | Tirocini - Seleziona tipo                                                             | tirocinio                                                                                                    |    |  |
| Studenti <mark>Online</mark>                  | Type of Internshi                                                                     | ip                                                                                                    |    |  |
| Home<br>Internships                           | Select the type of inte                                                               | rnship                                                                                                    |    |  |
| - Oπers                                       | Name Description                                                                      |                                                                                                    |    |  |
| .og out                                       | Postgraduate internship<br>(only in Italy)                                            | Internship for new graduates who have completed their studies within the last twelve months, aimed at providing direct knowledge of and entry into the work environment. It is an option which allows students to obtain real work experience (although, as with internship as part of the student learning process, it does not constitute employment), concurrent with or following the period of study. | -> |  |
|                                               | Curricular internship                                                                 | Student internship which forms part of a course of study leading to the diploma, with practical training activities carried out also in structures outside the University. This internship also provides a first contact with the work environment.                                                                                                    | •  |  |
|                                               | 1<br>12<br>10<br>10<br>10<br>10<br>10<br>10<br>10<br>10<br>10<br>10<br>10<br>10<br>10 |                                                                                                    |    |  |
| inibon                                        | ©Copyright 2008 [build.3326 d<br>ALMA MATER STUDIORUM -                               | lel 2020-01-27 16:58:13 CET - Server: jtest/127.0.1.1] - <u>Informativa sulla Privacy</u><br>Università di Bologna - Via Zamboni, 33 - 40126 Bologna                                                                                                    |    |  |

#### 6. Click on "Search Tutor" in order to fill in the section with the name of the Professor you want as Academic Tutor and then click on "SendRequest"

| ALMA MATER STUDIORUM<br>UNIVERSITÀ DI BOLOGNA                                                                                                    | UNIVERSITÀ DI BOLOGNA<br>AMBIENTE STS                                                                                                    |
|----------------------------------------------------------------------------------------------------|----------------------------------------------------------------------------------------------------|
|                                                                                                    | Tirocini - Richiesta di tirocinio                                                                                                    |
| StudentiOnline                                                                                                    | Richiesta di tirocinio                                                                                                    |
| Home                                                                                                    | Presenta una richiesta di tirocinio                                                                                                    |
| Companies<br>Log out                                                                                                    | Quando presenti richiesta devi sempre inserire il nominativo del Tutor accademico che intendi proporre per il tirocinio.         1. Se presenti candidatura in risposta a un'offerta "ad personam" (a te riservata) devi attendere: <ul> <li>la validazione del programma di tirocinio da parte del Tutor accademico;</li> <li>l'approvazione della richiesta da parte della Commissione Tirocini del tuo corso di studio.</li> </ul> 2. Se presenti candidatura in risposta a un'offerta "aperta" oppure autocandidatura devi attendere: <ul> <li>l'accettazione della richiesta da parte dell Commissione Tirocini del tuo corso di studio.</li> </ul> 2. Se presenti candidatura in risposta a un'offerta "aperta" oppure autocandidatura devi attendere: <ul> <li>l'accettazione della richiesta e la compilazione del programma di tirocinio da parte del Soggetto Ospitante;</li> <li>la validazione del programma di tirocinio da parte del Tutor accademico;</li> <li>l'approvazione della richiesta da parte della Commissione Tirocini del tuo corso di studio.</li> </ul> Successivamente, riceverai al tuo indirizzo di posta elettronica istituzionale (nome.cognome@studio.unibo.it) un'email con ulteriori istruzioni per completare l'avvio del tirocinio.             Per ulteriori informazioni contatta l'Ufficio Tirocini dell'area scientifica |
| ne <b>Academic Tuto</b> r is<br>nosen autonomously by<br>ne student. He/she has to<br>e chosen between<br>rofessors and structured<br>esearchers of the<br>niversity of Bologna.<br>or internship for<br>issertation, the Academic<br>utor must be the thesis<br>upervisor (in this case an<br>diunct professor can also | Compatibility with study<br>course<br>Academic tutor requested<br>Attach CV and cover letter<br>(pdf o doc Max 2Mb)*<br>Internship for Dissertation<br>Student introductory notes<br>notes are<br>discretionary                                                                                                    |
| indicated).                                                                                                    | Send request Cancel                                                                                                    |

7. After clicking on "Send Request" the application procedure ends and your request of internship has been successfully saved.

| ALMA MATER STUDIORUM<br>UNIVERSITÀ DI BOLOGNA | UNIVERSITÀ DI BOLOGNA<br>AMBIENTE STS                                                                                                    |
|-----------------------------------------------|----------------------------------------------------------------------------------------------------|
|                                               | Tirocini - Richiesta di tirocinio                                                                                                    |
| StudentiOnline                                | Richiesta salvata                                                                                                    |
| Home                                          | La tua richiesta di tirocinio è stata salvata con successo                                                                                                    |
| Internships                                   |                                                                                                    |
| ·· Offers                                     |                                                                                                    |
| ·· Companies                                  | Go back to the homepage                                                                                                    |
| Log out                                       |                                                                                                    |
|                                               |                                                                                                    |
| unibo                                         | ©Copyright 2008 [build.3326 del 2020-01-27 16:58:13 CET - Server: jtest/127.0.1.1] - <u>Informativa sulla Privacy</u><br>ALMA MATER STUDIORUM - Università di Bologna - Via Zamboni, 33 - 40126 Bologna |

After this step, the Company receives a notification via email. The evaluation of the self-candidacy is up to the Company.

If the evaluation is positive, the host organization has to fill the **Internship Programme** and the student receives an email that invites him/her to accept it; from now the process restarts from the step "Activation of the Traineeship"

# **Candidacy for an Internship at the University of Bologna**

1. After logging-in, click on "Companies"

| ALMA MATER STUDIORUM<br>UNIVERSITÀ DI BOLOGNA | UNIVERSITÀ DI BOLOGNA<br>AMBLENTE DI TEST                                                                                                    |  |  |  |  |  |  |  |
|-----------------------------------------------|----------------------------------------------------------------------------------------------------|--|--|--|--|--|--|--|
| Studentionline                                | Internships - Welcome                                                                                                    |  |  |  |  |  |  |  |
| Sidderinonine                                 | Internships - Student home page                                                                                                    |  |  |  |  |  |  |  |
| a Home<br>Internships<br>- Offers             |                                                                                                    |  |  |  |  |  |  |  |
| - Companies                                   | Curricular internship                                                                                                    |  |  |  |  |  |  |  |
| Log out                                       | For information about curricular internship see the specific page on your study course web site or contact the internship office.                                                                                                    |  |  |  |  |  |  |  |
|                                               | Remember that you can begin the internship only after having completed the procedure and printed out the Attendance record book                                                                                                    |  |  |  |  |  |  |  |
|                                               | Postgraduate Internships                                                                                                    |  |  |  |  |  |  |  |
|                                               | This platform can be used to view the list of the contracted companies, submit a spontaneous application and answer to an internship offer.                                                                                                    |  |  |  |  |  |  |  |
|                                               | THE UNIVERSITY OF BOLOGNA MANAGES ONLY POSTGRADUATE INTERNSHIPS CARRIED OUT IN EMILIA ROMAGNA.                                                                                                    |  |  |  |  |  |  |  |
|                                               | Postgraduate internships located in other regions are promoted in compliance with the regional activation procedures through Authorised Promoters (e.g. Job Centres, Recruitment Agencies, Training Institutions).                                                                                                    |  |  |  |  |  |  |  |
|                                               |                                                                                                    |  |  |  |  |  |  |  |
|                                               | The Health and Safety course is compulsory for students on internship. For further information please check <a href="http://www.unibo.it/en/services-and-opportunities/health-and-assistance/health-and-safety/online-course-on-health-and-safety-in-study-and-internship-areas">http://www.unibo.it/en/services-and-opportunities/health-and-assistance/health-and-safety/online-course-on-health-and-safety-in-study-and-internship-areas</a>                                                                                                    |  |  |  |  |  |  |  |
|                                               | . Internships to complete - C.d.S.                                                                                                    |  |  |  |  |  |  |  |
|                                               | Code Description Credits                                                                                                    |  |  |  |  |  |  |  |
|                                               | Internships to complete - C.d.S.                                                                                                    |  |  |  |  |  |  |  |
|                                               | Code Description Credits                                                                                                    |  |  |  |  |  |  |  |
|                                               | Internship requests                                                                                                    |  |  |  |  |  |  |  |
|                                               | Id       Host Organisation       Object       Date/Hour Of Submission       Type Of Internship       Type       Status         Id       Host Organisation       Object       Date/Hour Of Submission       Type Of Internship       Type       Status         Id       Host Organisation       Object       Date/Hour Of Submission       Type Of Internship       Type       Status         Id       Host Organisation       Object       Date/Hour Of Submission       Type Of Internship       Status         Id       Host Organisation       Object       Date/Hour Of Submission       Type Of Internship       Status |  |  |  |  |  |  |  |
|                                               | Ongoing and closed internships                                                                                                    |  |  |  |  |  |  |  |

# 2. Insert "ALMA MATER STUDIORUM" in the section "Company/Public body name" and click on "Search" and then on 🔁

| ALMA MATER STUDIORUM<br>UNIVERSITÀ DI BOLOGNA | UNIVERSITÀ DI BOLOGNA<br>Ambiente di test              |                                              |                                          |                                                                |  |
|-----------------------------------------------|--------------------------------------------------------|----------------------------------------------|------------------------------------------|----------------------------------------------------------------|--|
|                                               | Aziende/Enti                                           |                                              |                                          |                                                                |  |
| StudentiOnline                                | Companies/Public bodies                                |                                              |                                          |                                                                |  |
| Home                                          | The following is the list of organizations a           | cepting autonomous applicat                  | tions. To check the organization and sen | your application click on the corresponding boy                |  |
| a Internships                                 | The following is the list of organizations a           | cepting autonomous apprea                    | ionsi to check the organization and sen  | your application click on the corresponding box                |  |
| - Offers                                      | Search filters                                         |                                              |                                          |                                                                |  |
| - Companies                                   | Company/Public body name                               | Province                                     | Contract of                              |                                                                |  |
| Log out                                       | ALMA MATER                                             | all                                          | ~                                        |                                                                |  |
|                                               | Keyword                                                | Country                                      |                                          |                                                                |  |
|                                               |                                                        | all                                          | ~                                        |                                                                |  |
|                                               | Field                                                  |                                              |                                          |                                                                |  |
|                                               | all                                                    |                                              | <u> </u>                                 |                                                                |  |
|                                               |                                                        |                                              | Search                                   |                                                                |  |
|                                               | Company/Public Body Name                               | Location                                     | Company Description                      | Field                                                          |  |
|                                               | ALMA MATER STUDIORUM - UNIVERSITÀ DI B                 | DLOGNA BOLOGNA ALMA MAT<br>BOLOGNA<br>ITALIA | ER STUDIORUM - UNIVERSITÀ DI BOLOGNA IS  | truzione post-secondaria universitaria e non universitaria 🛛 🔶 |  |
|                                               |                                                        |                                              |                                          |                                                                |  |
|                                               |                                                        |                                              |                                          |                                                                |  |
| uniball                                       | ©Copyright 2008 [build.3322 del 2020-01-17 15:40:12 Cl | T - Server: Jtest/127.0.1.1] - Informativa   | sulla Privacy                            |                                                                |  |
| unou                                          | ALMA MATER STUDIORUM - Università di Bologna - Vi      | Zamponi, 33 - 40126 Bologna                  |                                          |                                                                |  |

# 3. click on "send application"

| ALMA MATER STUDIORUM<br>UNIVERSITÀ DI BOLOGNA | UNIVERSITÀ DI BOLOGNA<br>AMBLENTE DI TEST                                                                                                    |
|-----------------------------------------------|----------------------------------------------------------------------------------------------------|
|                                               | Back to list Printable version                                                                                                    |
| StudentiOnline                                | Company detail                                                                                                    |
| Home                                          |                                                                                                    |
| a Internships                                 | Company                                                                                                    |
| - Offers<br>- Companies                       | Company/Public body ALMA MATER STUDIORUM - UNIVERSITÀ DI BOLOGNA<br>name:                                                                                                    |
| Log out                                       | Business type: UniversitalIstituto di istruzione superiore                                                                                                    |
|                                               | Description: ALMA MATER STUDIORUM - UNIVERSITÀ DI BOLOGNA                                                                                                    |
|                                               | Sector: Istruzione post-secondaria universitaria                                                                                                    |
|                                               | State/Emilianse BOLOGNA                                                                                                    |
|                                               | City BOLOGNA                                                                                                    |
|                                               | Town/District:                                                                                                    |
|                                               | Address: Via Zamboni 33                                                                                                    |
|                                               | CAP: 40126                                                                                                    |
|                                               | Informazioni relative ai tirocini interni all'Alma Mater Studiorum - Università di Bologna                                                                                                    |
|                                               | Send application Note: L'Alma Mater Studiorum - Università di Bologna permette lo svolgimento di tirocini curriculari all'interno delle proprie strutture. Prima di presentare una candidatura è necessario definire un argomento e una struttura presso cui svolgere il tirocinio con un referente dell'Università |
| unibo                                         | Copyright 2008 [build.3322 del 2020-01-17 15:40:12 CET - Server: [test/127.0.1.1] - Informativa sulta Privacy     ALMA MATER STUDIORUM - Università di Bologna - Via Zamboni, 33 - 40126 Bologna                                                                                                    |

# 4. Fill in all the sections with the information needed (already agreed with the AcademicTutor and the Contact person of the Host Organization) and click on "Send request"

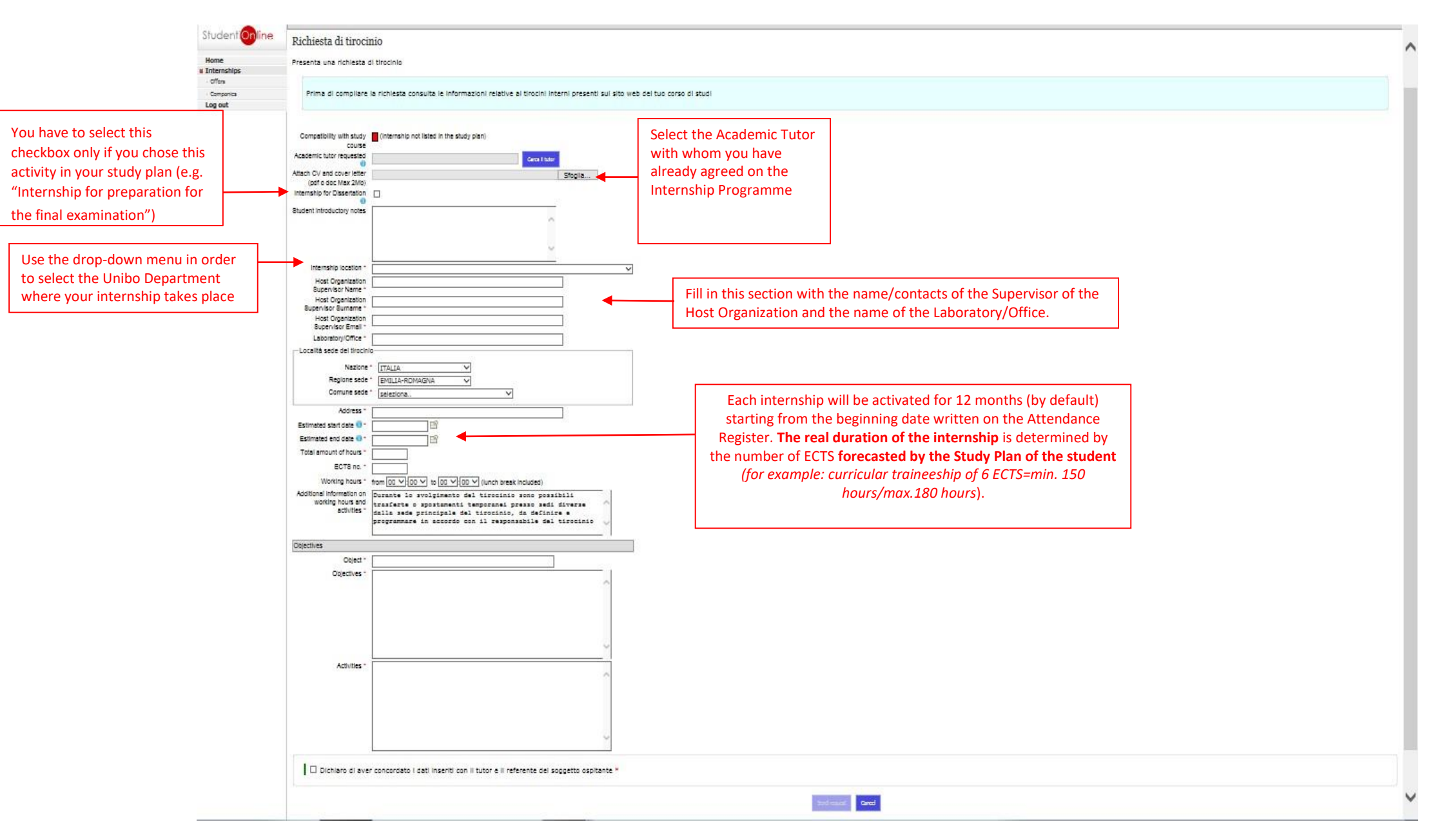

5. After clicking on "Send Request", the application procedure ends and your request of internship has been successfully saved.

| ALMA MATER STUDIORUM<br>UNIVERSITÀ DI BOLOGNA | UNIVERSITÀ DI BOLOGNA<br>AMBIENTE DI TEST                                                                                                    |
|-----------------------------------------------|----------------------------------------------------------------------------------------------------|
|                                               | Tirocini - Richiesta di tirocinio                                                                                                    |
| StudentiOnline                                | Richiesta salvata                                                                                                    |
| Home                                          | La tua richiesta di tirocinio è stata salvata con successo                                                                                                    |
| Internships                                   |                                                                                                    |
| . Offers                                      |                                                                                                    |
| - Companies                                   | Stampe richiesta                                                                                                    |
| Log out                                       |                                                                                                    |
|                                               | Go back to the homepage                                                                                                    |
|                                               |                                                                                                    |
| unibo                                         | Copyright 2008 [build.3322 del 2020-01-17 15:40:12 CET - Server: Jiest/127.0.1.1] - <u>Informativa sulta Privacy</u><br>ALMA MATER STUDIORUM - Università di Bologna - Via Zamboni, 33 - 40126 Bologna |

From this moment, the process restarts from the step "Approval of the Internship".

# **Download the Internship Programme**

After the approval of the internship by the Internship Commission, you must: 1.click on

"Download the Internship Programme" 2. sign it and have it signed by the Supervisor of the Host Organization\*

| Home         |                                                                                  |                                    |                                        |   |
|--------------|----------------------------------------------------------------------------------|------------------------------------|----------------------------------------|---|
| ·· Offers    | Status of the a                                                                  | application: Approved by the commi | ssion                                  |   |
| ·· Companies |                                                                                  |                                    |                                        |   |
| Log out      | Details                                                                          | Host organisation details          |                                        | _ |
|              | Notice                                                                           |                                    | ^                                      |   |
|              |                                                                                  |                                    | ~                                      |   |
|              | Type of Internship                                                               | Curricular internship              |                                        |   |
|              | Object *                                                                         | -tirocinio                         | _                                      |   |
|              | Host Organisation                                                                |                                    |                                        |   |
|              | Applicant                                                                        |                                    |                                        |   |
|              | Degree programme                                                                 |                                    |                                        |   |
|              | Date/Hour of Submission<br>Academic tutor requested<br>Academic tutor assigned * |                                    |                                        |   |
|              | Attach CV and cover letter<br>(Max 2M) *                                         |                                    |                                        |   |
|              | Internship for Dissertation                                                      |                                    |                                        |   |
|              | Student introductory notes                                                       |                                    |                                        | / |
|              | The offer must be<br>compatible with your study<br>career                        |                                    |                                        |   |
|              | Details of the Internship Pro                                                    | gramme                             |                                        |   |
|              |                                                                                  | Download Internship Programme      | All fields marked with * are mandatory |   |
|              | Agreement Ref. No. *:                                                            |                                    |                                        |   |
|              | Date of the conclusion (date of signature) *:                                    |                                    |                                        |   |
|              | Signed internship<br>programme (PDF,<br>dimensione massima 2Mb):                 | Upload documento firmato           |                                        |   |

3

\* In case of internship outside University's facilities, a copy of an Identity Document of the Supervisor of the Host Organization who signs the Internship Programme is required. ~

# 3. Then, upload the Internship Programme signed and stamped by the Host Organization and click on "Save"

| Home         |                                                           |                                         |        |
|--------------|-----------------------------------------------------------|-----------------------------------------|--------|
| Internships  |                                                           |                                         |        |
| ·· Offers    | Status of the a                                           | ipplication: Approved by the commission |        |
| ·· Companies | Detaile                                                   | Host organization details               |        |
| Log out      | Details                                                   | Tost organisation details               |        |
|              | Notice                                                    | <u>^</u>                                |        |
|              | Type of Internship                                        | Curricular internship                   |        |
|              | Object *                                                  | tradicio                                |        |
|              | Host Organisation                                         | -urocinio                               |        |
|              | Applicant                                                 |                                         |        |
|              | Applicant                                                 |                                         |        |
|              | Degree programme                                          |                                         |        |
|              | Academic tutor requested                                  |                                         |        |
|              | Academic tutor assigned *                                 |                                         |        |
|              | Attach CV and cover letter                                |                                         |        |
|              | (Max 2M) *                                                |                                         |        |
|              | Internship for Dissertation                               |                                         |        |
|              | Student introductory notes                                |                                         |        |
|              |                                                           |                                         | 0      |
|              |                                                           |                                         | ~      |
|              | The offer must be<br>compatible with your study<br>career | •                                       |        |
|              | Details of the Internship Pro                             | pramme                                  |        |
|              |                                                           | All fields marked with * are mar        | datory |
|              |                                                           |                                         |        |
|              |                                                           | Download Internship Programme           |        |
|              | Agreement Ref. No. *:                                     |                                         |        |
|              | Date of the conclusion (date                              |                                         |        |
|              | of signature) *:                                          |                                         |        |
|              | Signed internship<br>programme (PDF                       | Upload documento firmato                |        |
|              | dimensione massima 2Mb);                                  |                                         |        |

Cancel

Save

^

# **Download the Attendance Register**

1. After the validation of the Internship Programme from the InternshipOffice, you have to download the Attendance Register where you have to write down all the hours you will spend at the Host Organization

2. You can begin the activity on the **starting day** (onwards) reported in the Attendance Register

| [                                                                                                    |                                                                                                    |        |                                    |                        |                     |
|----------------------------------------------------------------------------------------------------|----------------------------------------------------------------------------------------------------|--------|------------------------------------|------------------------|---------------------|
| Internshi                                                                                            | o requests                                                                                                    |        |                                    |                        |                     |
| ld                                                                                                   | Host Organisation                                                                                                    | Object | Date/Hour Of Ty<br>Submission Inte | ype Of<br>ernship Type | Status              |
| 4                                                                                                    |                                                                                                    |        |                                    |                        | Approved by the cor |
|                                                                                                    |                                                                                                    |        |                                    |                        |                     |
| 0                                                                                                    |                                                                                                    |        |                                    |                        |                     |
| Ungoing a                                                                                            | ind closed internships                                                                                                    |        |                                    |                        |                     |
| 1 F                                                                                                  |                                                                                                    |        |                                    |                        |                     |
| Tuno of                                                                                              |                                                                                                    |        |                                    |                        |                     |
| Type of                                                                                              | Internship                                                                                                    |        |                                    |                        |                     |
| Curricula                                                                                            | <b>Internship</b><br>r internship                                                                                                    |        |                                    |                        |                     |
| Curricula<br>Compan                                                                                  | Internship<br>r internship<br>Y                                                                                                    |        |                                    |                        |                     |
| Curricula<br>Compan<br>ALMA MA                                                                       | <b>Internship</b><br>r internship<br><b>y</b><br>.TER STUDIORUM - UNIVERSITÀ DI BO                                                              | LOGNA  |                                    |                        |                     |
| Curricula<br>Compan<br>ALMA MA<br>Job des                                                            | Internship<br>r internship<br>Y<br>TER STUDIORUM - UNIVERSITÀ DI BO<br>r <b>iption</b>                                                          | LOGNA  |                                    |                        |                     |
| Curricula<br>Compan<br>ALMA MA<br>Job dese                                                           | Internship<br>r internship<br>Y<br>TER STUDIORUM - UNIVERSITÀ DI BC<br>ription                                                                  | LOGNA  |                                    |                        |                     |
| Curricula<br>Compan<br>ALMA MA<br>Job dese                                                           | Internship<br>r internship<br>Y<br>TER STUDIORUM - UNIVERSITÀ DI BO<br>cription<br>start date                                                   | LOGNA  |                                    |                        |                     |
| Curricula<br>Compan<br>ALMA MA<br>Job desa<br>Planned<br>01/02/20                                    | Internship<br>r internship<br>Y<br>TER STUDIORUM - UNIVERSITÀ DI BC<br>cription<br>start date<br>120                                            | LOGNA  |                                    |                        |                     |
| Curricula<br>Compan<br>ALMA MA<br>Job deso<br>Planned<br>01/02/20<br>Planned                         | Internship<br>r internship<br>Y<br>TER STUDIORUM - UNIVERSITÀ DI BC<br>cription<br>start date<br>120<br>end date                                | LOGNA  |                                    |                        |                     |
| Planned<br>31/01/20                                                                                  | Internship<br>r internship<br>Y<br>ITER STUDIORUM - UNIVERSITÀ DI BO<br>cription<br>start date<br>120<br>end date<br>121                        | LOGNA  |                                    |                        |                     |
| Planned<br>31/01/20<br>Signed i                                                                      | Internship<br>r internship<br>Y<br>ITER STUDIORUM - UNIVERSITÀ DI BO<br>cription<br>start date<br>120<br>end date<br>121<br>nternship programme | LOGNA  |                                    |                        |                     |
| Curricula<br>Compan<br>ALMA MA<br>Job dese<br>Planned<br>01/02/20<br>Planned<br>31/01/20<br>Signed i | Internship<br>r internship<br>Y<br>ITER STUDIORUM - UNIVERSITÀ DI BO<br>cription<br>start date<br>120<br>end date<br>121<br>nternship programme | LOGNA  |                                    |                        |                     |

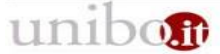

| ALMA MATER STUDIORUM<br>UNIVERSITÀ DI BOLOGNA | UNIVERSITÀ DI BOLOGNA<br>AMBIENTE STS                                                                                                    |
|-----------------------------------------------|----------------------------------------------------------------------------------------------------|
|                                               | Internships                                                                                                    |
| StudentiOnline                                | End of internship information                                                                                                    |
| Home<br>Internships                           | When you conclude your internship, please fill in the following data. The end date must be the last day of your sign-in sheet                                                                                                    |
| ·· Offers                                     |                                                                                                    |
| ·· Companies                                  | La data di fine effettiva del tirocinio deve corrispondere all'ultimo giorno di presenza presso la struttura ospitante, così come registrata nel registro presenze.                                                                                                    |
| Log out                                       | Dopo il caricamento della documentazione attestante il regolare svolgimento del tirocinio e la compilazione del questionario devi attendere la chiusura del tirocinio da parte<br>dell'Ufficio Tirocini.<br>Per conoscere la documentazione richiesta dalla Commissione Tirocini e le modalità di registrazione del tirocinio in Almaesami consulta la sezione tirocini del sito web del tuo<br>corso di studio.<br>Per ulteriori informazioni contatta l'Ufficio Tirocini a supporto della Scuola di Scienze.<br>End date * |
|                                               | Final report*       (PDF, massimo 3Mb)       Sfoglia       upload the Final Report of internship only if it's required by you Degree course         Note                                                                                                    |
|                                               | The data will be analyzed only after you fill the questionnaire in                                                                                                    |

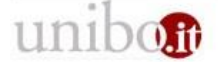

©Copyright 2008 [build.3326 del 2020-01-27 16:58:13 CET - Server: jtest/127.0.1.1] - <u>Informativa sulla Privacy</u> ALMA MATER STUDIORUM - Università di Bologna - Via Zamboni, 33 - 40126 Bologna

# The **evaluation form** must be completed in order to finalize your internship

|       | ld                              | Host Organisation                                                                             | Object                                                                                  | Submission                 | Internship          | Туре | Status                     |    |   |
|-------|---------------------------------|-----------------------------------------------------------------------------------------------|-----------------------------------------------------------------------------------------|----------------------------|---------------------|------|----------------------------|----|---|
|       | 491158 AL<br>UI                 | LMA MATER STUDIORUM -<br>NIVERSITÀ DI BOLOGNA                                                 |                                                                                         |                            |                     |      | Approved by the commission | -> |   |
|       | Ongoing a                       | and closed internships                                                                        |                                                                                         |                            |                     |      |                            |    |   |
|       | Type of<br>Curricula<br>Compan  | Internship<br>ar internship<br>YY                                                             |                                                                                         |                            |                     |      |                            |    |   |
|       | Job des                         | ATER STUDIORUM - UNIVERSITA D                                                                 | DI BOLOGNA                                                                              |                            |                     |      |                            |    |   |
|       | Planned<br>01/02/20             | <b>l start date</b><br>020                                                                    |                                                                                         |                            |                     |      |                            |    |   |
|       | Planned<br>31/01/20<br>Signed i | l end date<br>021<br>internship programme                                                     |                                                                                         |                            |                     |      |                            |    |   |
|       | Declare<br>27/02/20             | d end date<br>020                                                                             |                                                                                         |                            |                     |      |                            |    | l |
|       | Final att                       | tendance record book                                                                          | Attention! The document won't be vali                                                   | dated untill you won't fil | l in the questionna | aire |                            |    |   |
|       | Final rep                       | port                                                                                          | Attention! The document won't be valid.                                                 | ated untill you won't fill | in the questionnai  | re   |                            |    |   |
|       | Evalua<br>Evaluat               | tion form<br>tion form to be filled in Fill in the eva                                        | luation form                                                                            |                            |                     |      |                            |    |   |
| unibo | ©Copyright 200<br>ALMA MATER S  | 18 [build.3326 del 2020-01-27 16:58:13 CET - S<br>STUDIORUM - Università di Bologna - Via Zam | erver: jtest/127.0.1.1] - <u>Informativa sulla Privacy</u><br>Iboni, 33 - 40126 Bologna |                            |                     |      |                            |    |   |

# What to do at the end of the internship\*

After filling out the compulsory questionnaire:

- ✓ Attendance Register will be checked by Internship Office and if no further modifications are needed, it will be validated
- ✓ Final Report will be checked by your Academic Tutor and if no further modifications are needed, it will be validated
- Lastly, the Internship Board receives an email confirming that the internship has been regularly ended and it will be recorded in AlmaEsami

\*N.B. You are supposed to read carefully what your Degree course specifies in regards to the whole procedure:

DEGREE COURSE WEBSITE > STUDYING > INTERNSHIP (curricular and/or for thesis project)